## Accessing new FWSYS from tethered laptop:

- 1) Open Internet Explorer
- 2) Go to Internet Explorer/Settings/Options
- 3) Select the Security Tab
- 4) Select the 'Trusted Sites' ICON
- 5) Select 'Sites' button

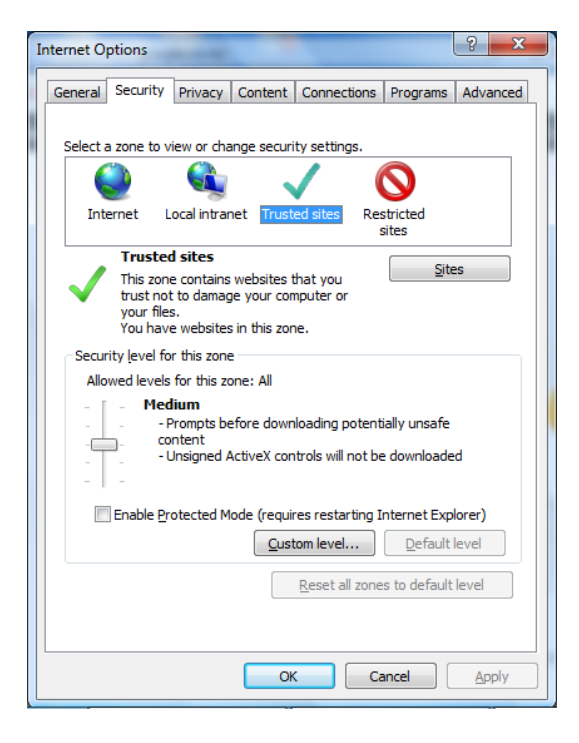

6) Whitelist \*.niwa.co.nz in Internet Explorer options by adding it to your trusted sites as per screen shot below:

| Trusted sites                                                                                                    | ×      |
|----------------------------------------------------------------------------------------------------|--------|
| You can add and remove websites from this zone. All websites in this zone will use the zone's security settings. |        |
| Add this website to the zone:                                                                                    |        |
| *.niwa.co.nz                                                                                                    | Add    |
| Websites:                                                                                                    |        |
| *.niwa.co.nz                                                                                                    | Remove |
|                                                                                                    |        |
|                                                                                                    |        |
| Require server verification (https:) for all sites in this zone                                                  |        |
|                                                                                                    | Close  |

- 7) Untick the checkbox next to 'Require server verification (https) for all sites in this zone
- 8) Close IE
- 9) Tether smartphone to laptop
- 10) Open New FWSYS / EcoConnect Fire
- 11) Enter your Username and Password' provided by NIWA.